## **Procedure 1** Registration of Family Information ①

Please click "Reg" below for the "Registration and Reference of Family Information".

|                                            | Enrollment Procedures                                                                                                    |                                                                                                    | Final Registration Date                                                                                         |
|--------------------------------------------|----------------------------------------------------------------------------------------------------|----------------------------------------------------------------------------------------------------|----------------------------------------------------------------------------------------------------|
| )                                          | Registration and Correction                                                                                                    | of Personal Information                                                                                                    |                                                                                                    |
|                                            | Registration and Reference                                                                                                    | e of Family Information                                                                                                    |                                                                                                    |
| Family inform<br>Student Edu<br>You cannot | nation will be used when providing information to your<br>cation Assistance or in case of an emergency etc. Plea<br>modify this information once it is registered. Pleas | guardians from Ritsumeikan University and Ritsur<br>ase enter the information at the time of your enroll<br>se notify the International Admissions Office if                                     | meikan University Parents Association<br>ment (expected information accepted<br>any corrections or changes need |
| Registrat                                  | on of Family Information                                                                                                    | You have to enter the "Name" and "Daytime Contact N "Other"                                                                                                    | umber" of either your "Father", "Mother" o                                                                      |
| Enter Family Inf<br>Refer to the Alu       | rmation by referring to "Enrollment Procedures Handbook II".<br>nni Code / Occupation Code here.                                                                         |                                                                                                    |                                                                                                    |
| Guarantor's                                | Information                                                                                                    | [Guarantor's Information]                                                                                                    |                                                                                                    |
| Enter Information as of time of enrollment |                                                                                                    | If you have neither a father nor mother, you do not need to enter information here. Please enter<br>your guarantor's information in the columns below. If you are an international student whose |                                                                                                    |
| (scheduled / p                             | Inned information is acceptable)                                                                                                    | parents reside overseas, please enter the overseas ad reside in Japan).                                                                                                    | dress (your guarantor does not need to                                                                          |
| Name                                       | Taro Ritsumei Put a space between yo                                                                                                    | or family and given names.                                                                                                    |                                                                                                    |
| Norre (Vete                                | Put a space between                                                                                                    | your family and given names.                                                                                                    |                                                                                                    |
| Name (Kata                                 | ana) Taro kitsumei                                                                                                    | [Alumni Code/Graduation Year]                                                                                                    |                                                                                                    |
| Age<br>Alumni Coc                          | e 2311 In case you are a Riburnelian graduate, refer to the coor source                                                                                                  | Select the Alumni Code/Occupation Code from the link above and enter the graduation year<br>your guarantor is an alumni of Ritsumeikan University or its affiliated schools.                     |                                                                                                    |
| Graduation                                 | ear 1975                                                                                                    |                                                                                                    |                                                                                                    |
| Organization                               | Company Name RITSUMEI Corporation                                                                                                    | Organization/Company Name, Occup                                                                                                    | ation Code]                                                                                                    |
| Occupatio                                  | n Code 215 Refer to the code above and into it the one and ends                                                                                                    | Select the Occupation Code from the above link "Alumni Code/Occupation Code". You do not need to enter if your guarantor is a housewife, a pension recipient or has no occupation etc. The       |                                                                                                    |
| Daytime                                    | Contact Number Please input number                                                                                                    | data will be used for statistics so please select a code which to select.                                                                                                    | of a similar occupation if you do not know                                                                      |
| Email Ad                                   | dress abc@sample.ac.jp                                                                                                    |                                                                                                    |                                                                                                    |
| Palationshin                               | to the Applicant Mother                                                                                                    |                                                                                                    | 1                                                                                                    |
| Mama                                       | Hanako Rikouwal Provide                                                                                                    | This contact information will be used by the university a                                                                                                    | and Ritsumeikan University Parents                                                                              |
| Nome                                       | Put a trace before                                                                                                    | Association of Student Education Assistance, including<br>contact information that can be reached during the day                                                                                 | g in case of an emergency. Please enter time.                                                                   |
| Name (Kata                                 | ana) Pranoko Kusumer                                                                                                    |                                                                                                    |                                                                                                    |
| Age                                        | 92                                                                                                    | and role                                                                                                    |                                                                                                    |
| Alumni Coo                                 | a in case pourre a requirierant gravime, ribor un une une anore any ribor une riber                                                                                      | ten h uunde.                                                                                                    |                                                                                                    |
| Graduation                                 | ear                                                                                                    |                                                                                                    |                                                                                                    |
| Organization                               | /Company Name                                                                                                    |                                                                                                    |                                                                                                    |
| Occupation                                 | ode Refer to the code above and input the relevant code.                                                                                                    |                                                                                                    |                                                                                                    |
| Daytime Cor                                | tact Number Please input numbers with hyphen.                                                                                                    |                                                                                                    |                                                                                                    |
| Email Addre                                | abc@sample.ac.jp                                                                                                    |                                                                                                    |                                                                                                    |
| If neither of yo                           | ur parents is your guarantor, fill in the information below.                                                                                                    |                                                                                                    |                                                                                                    |
| Relation                                   | ship to the Applicant                                                                                                    | If the guarantor is not the father or mother, select                                                                                                    | the applicable relationship to the applica                                                                      |
| Name                                       | Put a space between y                                                                                                    | or tent                                                                                                    | IC.                                                                                                    |
| Name (Kat                                  | kana) Put a space between                                                                                                    | en your family and given names.                                                                                                    |                                                                                                    |
| Age                                        |                                                                                                    |                                                                                                    |                                                                                                    |
| Alumni Co                                  | de In case you are a Ritsumeikan graduate, refer to the code above and input the rele-                                                                                   | vant code.                                                                                                    |                                                                                                    |
|                                            | Year                                                                                                    |                                                                                                    |                                                                                                    |
| Graduation                                 |                                                                                                    |                                                                                                    |                                                                                                    |
| Graduation                                 | 1/Company Name                                                                                                    |                                                                                                    |                                                                                                    |
| Graduation<br>Organization                 | 1/Company Name Code Refer to the code above and input the relevant code.                                                                                                 |                                                                                                    |                                                                                                    |

# 2 Registration and Reference of Family Information

## Procedure 1 Registration of Family Information 2

If your sibling is currently enrolled in a college at Ritsumeikan University (excluding graduate schools) or was enrolled in the past (graduated, withdrew etc.), the Registration Fee (5,000 yen) for the Ritsumeikan University Parents Association of Student Education Assistance will be refunded. Also, if your sibling is currently enrolled in a college at Ritsumeikan University, the Membership Fee for one person (10,000 yen) will be refunded, so please enter the information as below and click "Confirm".

| Sibling's Information if enrolled now or in the past in Ritsumeil                                                                                                    | kan colleges                                                                                                    |
|----------------------------------------------------------------------------------------------------|----------------------------------------------------------------------------------------------------|
| Enter sibling's information if she/he is/was enrolled in Ritsumeikan collegy<br>You will be reimbursed for Registration Fee of Parents Association of Stud<br>Where we can not confirm the information, we will not refund the fee. | es (excluding graduate schools).<br>dent Education Assistance.                                                                                                    |
| Name Ichiro Ritsumei                                                                                                    | Put a space between your family and given names.                                                                                                    |
| Name (Katakana) Ichiro Ritsumei                                                                                                    | Put a space between your family and given names.                                                                                                    |
| College                                                                                                    |                                                                                                    |
| Student ID Number 12345678901 Diput numbers w                                                                                                    | without hyphen.                                                                                                    |
| Graduation Year 2012                                                                                                    |                                                                                                    |
| Name                                                                                                    | Put a space between your family and given names.                                                                                                    |
| Name (Katakana)                                                                                                    | [Student ID Number]                                                                                                    |
| College                                                                                                    | If your sibling is currently enrolled, enter the current student ID number. If he/she was enrolled in the past, enter the student ID number at the time of graduation. You do not need to enter if the |
| Student ID Number Input numbers a                                                                                                    | number is unknown.                                                                                                    |
| Graduation Year                                                                                                    |                                                                                                    |
|                                                                                                    | [Graduation Year]                                                                                                    |
| Name                                                                                                    | enrolled, you do not need to enter the expected graduation year.                                                                                                    |
| Name (Katakana)                                                                                                    | Example><br>Enter 2017 if he/she is graduating in March 2018 (Academic Year 2017).                                                                                                    |
| Collene                                                                                                    | Enter 2017 if he/she is graduated in September 2017 (Academic Year 2017).                                                                                                    |
| Graduation Year 2012                                                                                                    |                                                                                                    |
| Name                                                                                                    | If you have 4 or more applicable siblings, enter the information of the oldest 3. If twins or siblings enrolled at the same time, enter their "Name", "Name (Katakana)",                               |
| Name (Katakana)                                                                                                    | and "College" only.                                                                                                    |
| College                                                                                                    |                                                                                                    |
| Student ID Number Input numbers without                                                                                                    | Injphen.                                                                                                    |
| Graduation Year                                                                                                    |                                                                                                    |
| Name                                                                                                    | Put a space between your family and given names.                                                                                                    |
| Name (Katakana)                                                                                                    | Put a space between your family and given names.                                                                                                    |
| College                                                                                                    |                                                                                                    |
| Student ID Number Inout numbers without                                                                                                    | i hyphen.                                                                                                    |
| Graduation Year                                                                                                    |                                                                                                    |
| Back Confirm >                                                                                                    |                                                                                                    |

# Procedure 2 Confirmation of Family Information

Confirm your family information and click "Confirm". You cannot make any changes once it is registered, so make sure that there are no errors. Please notify MANABI Station on your campus if you need to make any changes after registration.

#### Registration of Family Information

| Guarantor        | s Informatio | n     |                              |                                                  |
|------------------|--------------|-------|------------------------------|--------------------------------------------------|
| Fraduation Year  | 2012         |       |                              |                                                  |
| Name             |              |       |                              | Put a space between your family and given names. |
| lame (Katakana)  |              |       |                              | Put a space between your family and given names. |
| College          |              |       | ~                            |                                                  |
| Student ID Numbe | er -         |       | Input numbers without hyphen |                                                  |
| Graduation Year  |              | *Some | sections are omitted.        |                                                  |
| Name             |              |       |                              | Put a space between your family and given names. |
| Name (Katakana)  |              |       |                              | Put a space between your family and given names. |
| College          |              |       | ¥                            |                                                  |
| Student ID Numbe | e.           |       | Input numbers without hyphen |                                                  |
|                  |              |       |                              |                                                  |

# **Procedure 3 Completion of Registration of Family Information**

Registration of family information has been completed. Click "Completed" to return to the menu.

|                                                                                               | JAPANESE   📥 Manual   Logout                                                                  |
|-----------------------------------------------------------------------------------------------|-----------------------------------------------------------------------------------------------|
| R立命館大学 Ritsumeikan University                                                                 | Account : EXP8008033<br>Name : RITS_ RITS_UYANTI<br>2017-06-16T13:50:44.705583 [ADP30R0] [OT] |
| [Ritsu-Mate My Page] > [Enrollment Procedures] > [Registration and Correction of Information] |                                                                                               |
| Enter International Confirmation of Registration                                              |                                                                                               |
| Completion of Registration of Family Information                                              |                                                                                               |
| You have successfully registered your family information.                                     |                                                                                               |
| Completed                                                                                     |                                                                                               |
|                                                                                               | (c) Ritsumeikan Trust. All rights reserved.                                                   |
| Desistantian data and time will be displayed in the "Final Desistantian Data" section         |                                                                                               |

Registration date and time will be displayed in the "Final Registration Date" section. "Reg" will not be displayed once the information is registered and no changes can be made. The "Ref" link will be displayed where the registered information can be checked.

### **Enrollment Procedures**

Please complete all the enrollment procedures within designated periods after reading "Enrollment Procedures Handbook II" thoroughly. Each procedures such as payment of the Admission Fee, the Tuition Fees and submission of the Enrollment Documents by post as well as online enrollment procedures must be completed by the enrollment procedures deadline.

(Total 5 item(s))

|     | Enrollment Procedures                               | Final Registration Date |
|-----|-----------------------------------------------------|-------------------------|
| Peg | Registration and Correction of Personal Information |                         |
| ef  | Registration and Reference of Family Information    | 2017/08/09 17:42:09     |